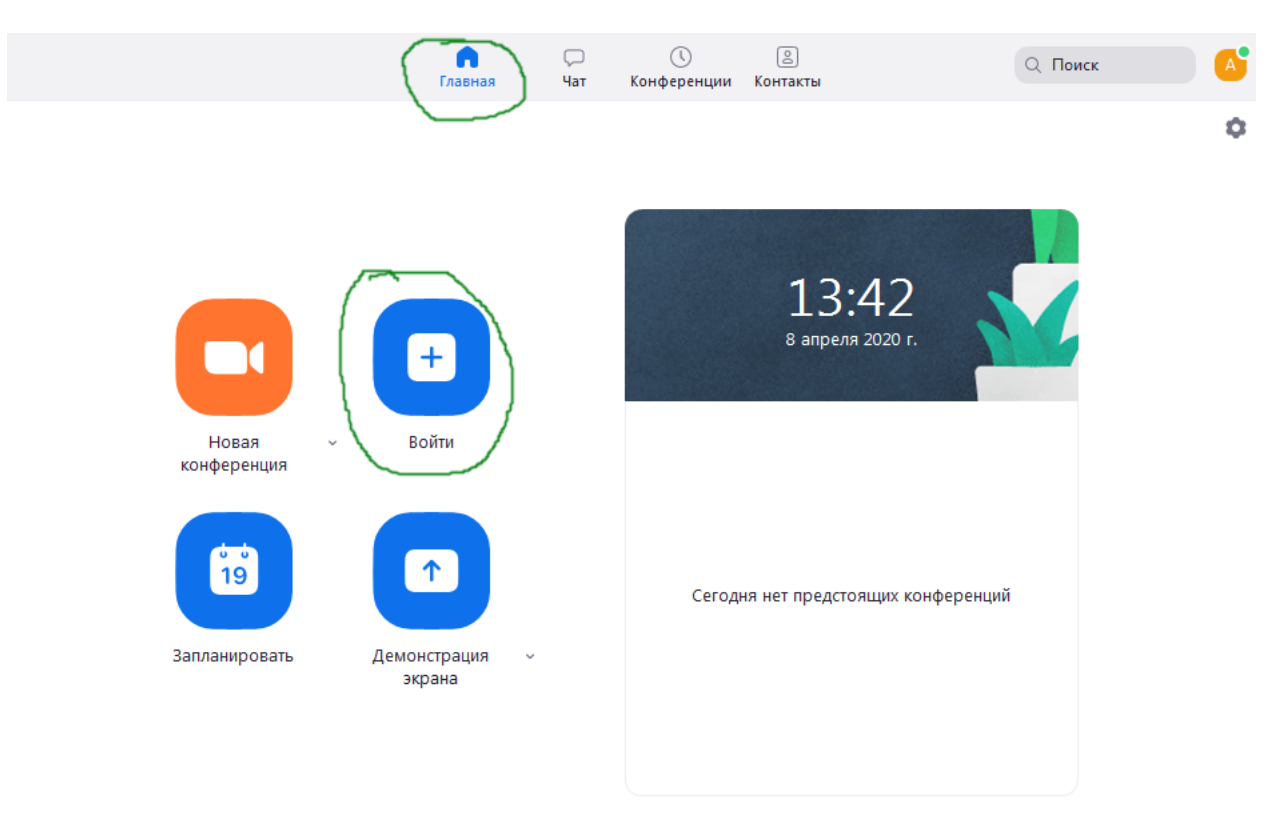

Запустив ZOOM, Вы увидите следующее окно. Вам необходимо будет нажать кнопку «Войти»

После этого, в появившемся окне, Вам надо ввести идентификатор конференции, который прислал Вам преподаватель. Вводите, его и нажимаете войти. Все. Вы в конференции.

|           | конференции                                                                              |
|-----------|------------------------------------------------------------------------------------------|
| Новая 🗸   | Укажите идентификатор конференции •<br>Иван Иванов                                       |
| 19<br>19  | <ul> <li>Не подключать звук</li> <li>Выключить мое видео</li> <li>конференций</li> </ul> |
| анировать | Войти Отмена                                                                             |